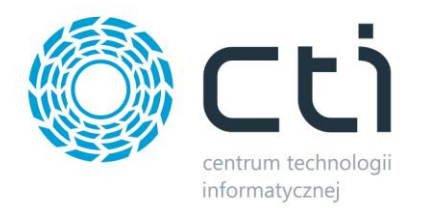

## **Rozliczenia NFZ by CTI**

<u>Instrukcja obsługi</u>

DATA 28.02.2013 PRODUCENT Centrum Technologii Informatycznej Zygmunt Wilder WERSJA 1.0 AUTOR Dariusz Skórniewski

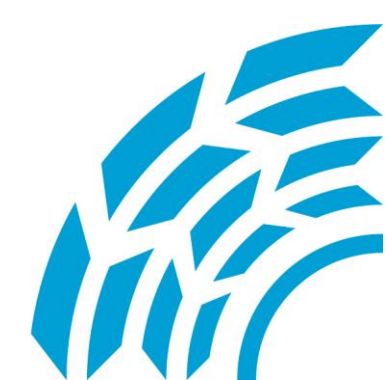

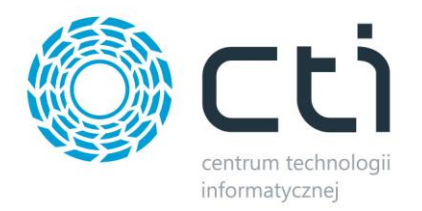

## 1. Opis programu

Rozliczenia NFZ by CTI jest dodatkiem do programu Comarch ERP Optima i jest on przeznaczony dla firm otrzymujących refundację z NFZ za sprzedany sprzęt ortopedyczny. Refundacje udzielane są zgodnie ze specjalną tabelą wg wartości procentowej przyznanej przez NFZ.

Rozwiązanie to pozwala na wyliczanie kwoty refundowanej na podstawie informacji zawartych w kartotece towarowej programu Comarch ERP Optima i umieszczanie jej na wydrukach faktur.

| 🖑 Faktur                              | a sprze     | daży FA/2/ | /2011           |                   |             |          |             |             |                         | - =        | x  |
|---------------------------------------|-------------|------------|-----------------|-------------------|-------------|----------|-------------|-------------|-------------------------|------------|----|
| <u>1</u> Ogólne                       | <u>2</u> Ko | ontrahent  | <u>3</u> Płatno | ści <u>4</u> Doki | imenty 5 At | ybuty    |             |             |                         | Bufor 🔲 WZ |    |
|                                       |             |            |                 |                   |             |          |             |             |                         | V          | \$ |
| -                                     | Termin      | Forma pł.  | Waluta          | Kwota             | Rozliczono  | Użyj     | Kwota       | Kwota maks. | Numer dokumentu         |            | 1  |
| 201                                   | 1-06-27     | gotówka    | PLN             | 5,00              | 0,00        |          |             |             |                         |            |    |
| 201                                   | 1-06-27     | NFZ 15R    | PLN             | 95,00             | 0,00        |          |             |             |                         | >          | 6  |
|                                       |             |            |                 |                   |             |          |             |             |                         |            |    |
|                                       |             |            |                 |                   |             |          |             |             |                         |            |    |
|                                       |             |            |                 | +                 | 19 💕        | Pra      | cownik 💌    |             |                         |            |    |
| Stawka                                | 1           | Netto      |                 | VAT               | Brutto      | ٦        | Razem:      |             | 100.00 PLN <sup>*</sup> |            |    |
| 8,00 %                                |             | 92.5       | 9               | 7.41              | 100,00      |          | Zapłacono:  |             | 0,00 PLN                |            |    |
|                                       |             | 10000      |                 |                   |             |          | Pozostaje:  |             | 100,00 PLN 💲            |            |    |
|                                       |             |            |                 |                   |             |          |             |             |                         |            |    |
|                                       |             |            |                 |                   |             |          |             |             |                         |            |    |
|                                       |             |            |                 |                   |             |          |             |             |                         |            |    |
|                                       |             |            |                 |                   |             |          |             |             |                         |            |    |
|                                       |             |            |                 |                   |             |          |             |             |                         |            |    |
|                                       | -           | 92,59      | P               | 7,41              | 100,00      |          |             |             |                         |            |    |
| Opic/Atry                             | butu        | [          |                 |                   |             | 2        |             |             |                         |            |    |
| U U U U U U U U U U U U U U U U U U U | buty.       |            |                 |                   |             |          |             |             |                         |            |    |
| Wprowa                                | dził: AC    | MIN        | ][-             | 2011-06           | -27         | Zmodyfik | ował: ADMIN | *           | 2011-06-27              |            |    |
| -                                     |             |            |                 |                   |             |          |             |             |                         |            |    |

Rysunek 1. Widok podziału księgowania płatności

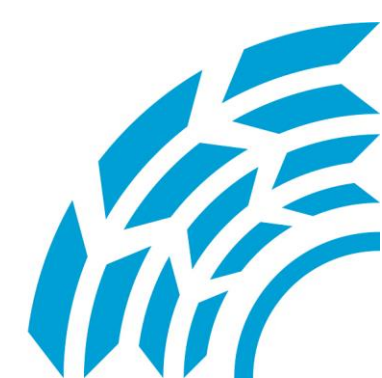

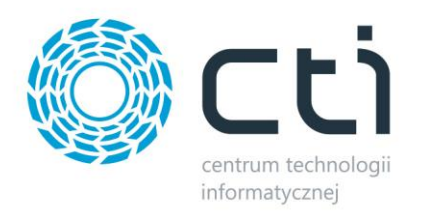

Dodatkowo dzięki temu rozwiązaniu program handlowy Optima rozdziela płatności na płatne przez pacjenta i płatne przez poszczególne placówki NFZ co umożliwia dokładne śledzenie należności.

Dzięki naszemu rozwiązaniu istnieje również możliwość takiego skonfigurowania programu księgowego Optima, by system odpowiednio księgował dokumenty handlowe podlegające refundacji.

Przy tworzeniu faktury sprzedaży w zakładce Płatności dostępny jest podział naliczonej kwoty na gotówkę uiszczoną przez klienta, oraz należność pozostającą po stronie NFZ.

## 2. Konfiguracja

W celu korzystania z naszej aplikacji należy odpowiednio skonfigurować system Comarch ERP Optima.

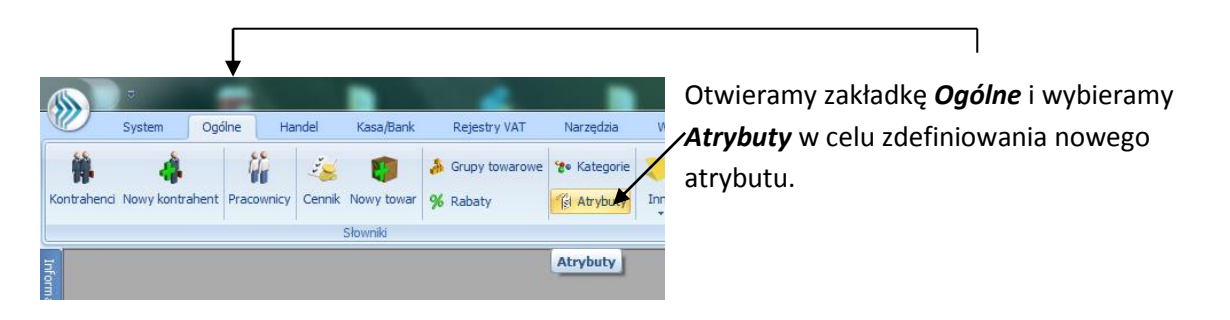

| Przecią | gnij tutaj nagłów | ek kolumny, jeśli | ma ona byo | ć podstawą grup | oowania  |          |                  |        |   |
|---------|-------------------|-------------------|------------|-----------------|----------|----------|------------------|--------|---|
| Ко      | ≜ b               | Nazwa             |            | Zależny         | Doklejać | do opisu | Przenosić na tra | Di     |   |
| ¥       |                   |                   |            |                 |          |          |                  |        |   |
| Atry    | but towaru - z    | ostanie dodan     | y          |                 |          |          |                  | -      |   |
| 1.0-4   | -                 |                   |            |                 |          |          |                  |        |   |
|         |                   |                   |            |                 |          |          |                  |        |   |
| Kod:    | A KOD_SR          | ODKA              |            |                 |          |          |                  |        |   |
| Format  | tekst             |                   | *          |                 | Język:   | polski   |                  | -      |   |
|         | 🔲 zależny         | od kontrahenta    |            |                 |          |          | 🗌 przenoś do Ana | liz BI | > |
| Opis e  | elementu          |                   |            |                 |          |          |                  |        |   |
|         | 🔲 dokleić d       | lo opisu element  | u          |                 |          |          |                  |        |   |
| Pozyc   | ie dokumentu      |                   |            |                 |          |          |                  |        |   |
| 1 OL JO | nrzenosi          | ić na transakcie  | 🗖 da       | ukować na doku  | mentach  |          |                  |        |   |
|         | precision         | ie na e anoaneje  |            |                 |          |          |                  |        |   |

Na liście atrybutów za pomocą plusa dodajemy nowy atrybut o nazwie **KOD\_SRODKA**. Atrybut ten zawierać będzie kod towaru NFZ, limit cenowy NFZ, oraz procent refundacji przez NFZ.

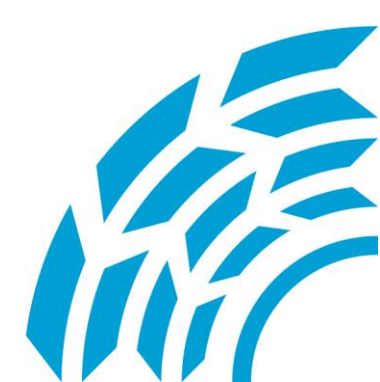

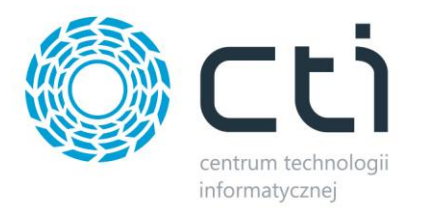

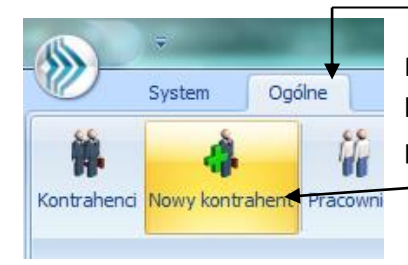

Przechodzimy do zakładki *Ogólne* i dodajemy dwóch nowych kontrahentów o kodach **REFUNDACJA PROCENT**, oraz **LIMIT NFZ**, za pomocą ikony *Nowy kontrahent*.

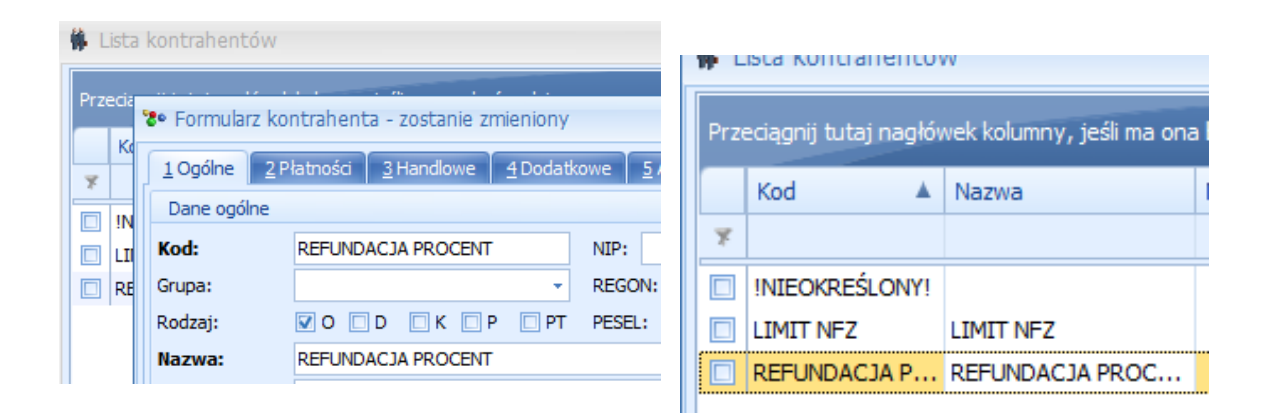

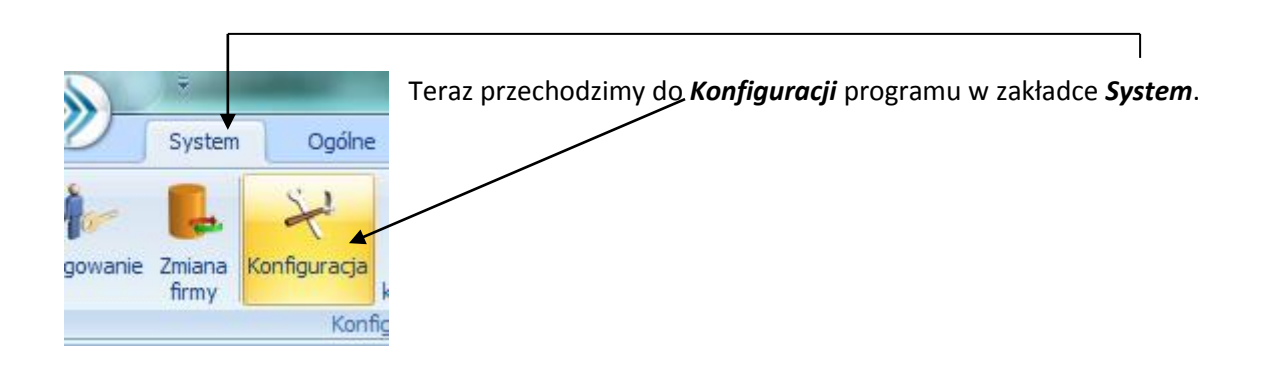

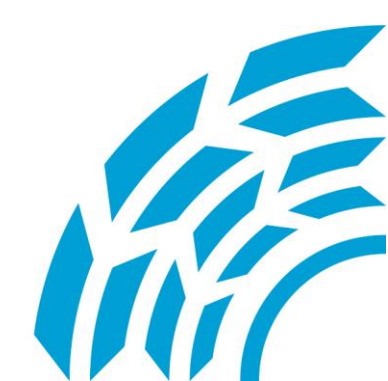

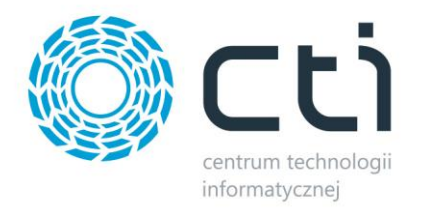

| oduł: Moje moduły 🗸 🐛    |          | Przeciągnij tutaj nagłówek kolumny, je | eśli ma o | na być podsta | wą grupowania | _      |
|--------------------------|----------|----------------------------------------|-----------|---------------|---------------|--------|
| Konfiguracja             | <b>^</b> | Nazwa                                  |           | Тур           | Rejestr       | Termin |
|                          |          |                                        | _         |               |               |        |
| 🕀 🧈 Dane firmy           |          | anak                                   |           | Catéwka       | KACA          |        |
| 🕀 💛 Definicje dokumentów |          | CZEK                                   |           | GOLOWKA       | NADA          |        |
| 🕸 🏸 Detal                | _        | gotówka                                |           | Gotówka       | KASA          |        |
| 🕸 🥬 Hande                |          | inna                                   |           | Gotówka       | KASA          | 0      |
| 🕂 😕 Kasa/Bank            |          | kredyt                                 |           | Gotówka       | KASA          |        |
| < Daty dokumentów        |          | NFZ 01R                                |           | Przelew       | KASA          |        |
| 象 Dokumenty              |          | NFZ 04R                                |           | Przelew       | KASA          |        |
| 象 Formy płatności        |          | NE7 12R                                |           | Przelew       | KASA          |        |
| 😒 🖛 ty kredytowe         |          | przelow.                               |           | Dezelow       | KASA          |        |
| 😒 Parametry              | _        | pizeew                                 |           | FI ZEIEW      | NAJA          |        |

Wybieramy kolejno folder *Firma, Kasa/Bank, Formy płatności* i dodajemy nowe formy płatności o nazwach od **NFZ 01R** do **NFZ 16R** w zależności od ilości oddziałów z jakimi mamy podpisaną umowę. Formy te odpowiadać będą poszczególnym oddziałom.

| LOgólne 2                     | Płatności <u>3</u> Handlowe <u>4</u> Dodat | kowe <u>5</u> Atrybuty |         |   |          |
|-------------------------------|--------------------------------------------|------------------------|---------|---|----------|
| Dane ogólne                   | •                                          |                        |         |   | *        |
| (od:                          | NFZ 01R                                    | NIP: -                 |         |   |          |
| Grupa:                        | <b>•</b>                                   | REGON:                 |         |   |          |
| Rodzaj:                       |                                            | PESEL:                 |         |   |          |
| Nazwa:                        | Narodowy Fundusz Zdrowia                   |                        |         |   |          |
|                               | Śląski Oddział Wojewódzki w Kato           | wicach                 |         |   |          |
|                               |                                            |                        |         |   |          |
| Dane teleadre                 | sowe                                       |                        |         |   | \$       |
| (rai:                         | Polska                                     | Krai ISO:              | PL      |   |          |
| Miasto                        | Katowice -                                 | Województwo:           | ślaskie |   | -        |
| Poczta                        |                                            | Kod pocztowy:          | 40-844  |   |          |
| Ulica:                        | Kossutha                                   |                        | 13      | 1 |          |
| Dodatkowe:                    |                                            |                        |         |   | -        |
| Telefony:                     | 6                                          | Fax:                   |         |   | -        |
|                               | 6                                          | E-Mail:                |         |   | -        |
|                               |                                            |                        |         |   | <b>B</b> |
| URL:                          |                                            |                        |         |   |          |
| JRL:                          |                                            |                        |         |   |          |
| URL:<br>Adres korespo         | ndencyjny                                  |                        |         |   | *        |
| URL:<br>Adres korespo<br>Inne | ndencyjny                                  |                        |         |   | *        |

Wracamy do listy kontrahentów i dodajemy tyle oddziałów, ile form płatności NFZ stworzyliśmy. W *Kodzie* kontrahenta wpisujemy nazwę formy płatności przypisanej wybranemu oddziałowi.

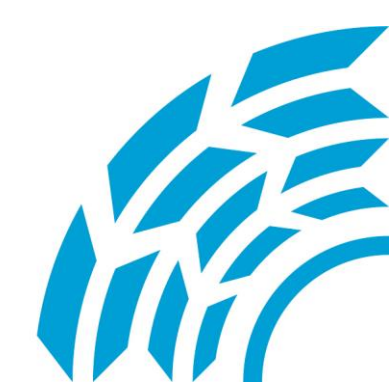

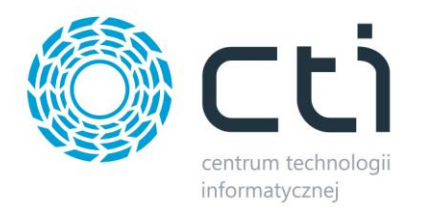

Kolejnym krokiem jest sczytanie przesłanego przez CTI pliku o nazwie **triggerTraNag.sql**. Pozwoli to na stworzenie funkcji aktualizującej płatności przy zatwierdzaniu faktury.

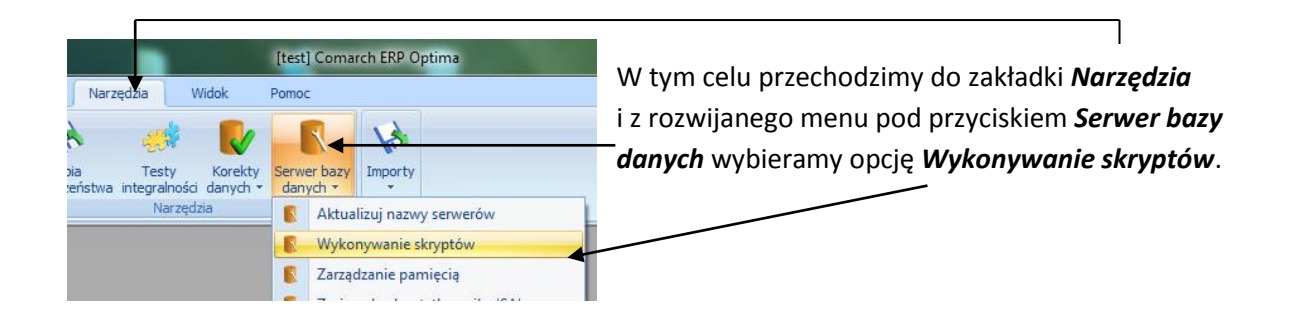

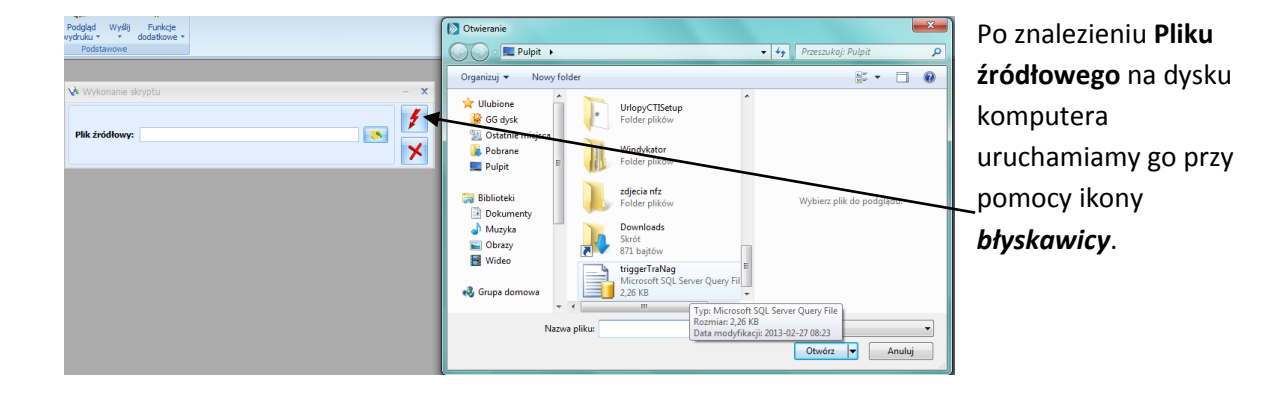

| 🎄 Pozycja cennik            | a (BALKO                                                                                                    | NIK] - zostanie : | zmieniona            |             |                  |               |          |    | Do wszys         |
|-----------------------------|----------------------------------------------------------------------------------------------------|-------------------|----------------------|-------------|------------------|---------------|----------|----|------------------|
| <u>1</u> Ogólne <u>2</u> Do | odatkowe                                                                                                    | The Atrybut to    | waru [KOD_SRODKA] -  | zostanie zm | nieniony         |               | -        | Ξx | refundov         |
| Atrybut<br>KOD_SRODKA       | Wartoś<br><atrybu< td=""><td>Atrybut:</td><td>KOD_SRODKA</td><td>-</td><td></td><td></td><td></td><td></td><td>NFZ nale</td></atrybu<> | Atrybut:          | KOD_SRODKA           | -           |                  |               |          |    | NFZ nale         |
|                             |                                                                                                    | Format:           | tekst                | -           | Język:           | polski        | -        |    | utworzoi         |
|                             |                                                                                                    | Wartość:          | 91.0301              | nta         |                  |               |          | ×  | atrvbut <b>k</b> |
|                             |                                                                                                    | Opis element      | u                    |             |                  |               |          |    | Po wpisa         |
|                             |                                                                                                    | dokleić do        | opisu elementu       |             | hod atrybutu pra | zed wartością |          |    | towaru N         |
|                             |                                                                                                    | przenosić         | enosić na transakcje |             |                  |               |          |    | i zaznacz        |
|                             |                                                                                                    | Pozycje, zaso     | bby                  |             |                  |               |          |    | zależny o        |
|                             |                                                                                                    | 🔲 przenosić       | na dostawy           |             | 🔲 obowiązkowy    |               |          |    | ,<br>uzupełni    |
|                             |                                                                                                    | Podmiot           |                      | Wartość     |                  |               | - + -    |    | dana ti I        |
|                             |                                                                                                    | REFUNDACJA I      | PROCENT              | 300<br>70   |                  |               |          |    | uane ij. i       |
|                             |                                                                                                    | L                 |                      |             |                  |               |          |    | NFZ, oraz        |
|                             |                                                                                                    |                   |                      |             |                  |               | <b>(</b> |    | refundac         |
|                             |                                                                                                    |                   |                      |             |                  |               |          |    |                  |
|                             |                                                                                                    |                   |                      |             |                  |               |          |    |                  |
|                             |                                                                                                    |                   |                      |             |                  |               |          |    |                  |

Do wszystkich towarów refundowanych przez NFZ należy dodać utworzony przez nas atrybut **KOD\_SRODKA.** Po wpisaniu kodu towaru NFZ ( *Wartość* ) i zaznaczeniu opcji *zależny od kontrahenta* uzupełniamy pozostałe dane tj. limit cenowy NFZ, oraz procent refundacji.

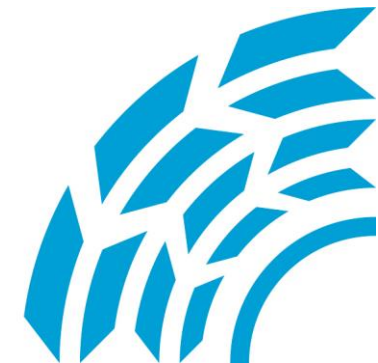

**Centrum Technologii Informatycznej** Zygmunt Wilder Ul. Świętojańska 35 | 44-100 Gliwice | NIP: 631-190-72-77 | REGON 278099141 tel./fax: 32 279 02 84 | e-mail: biuro@cti.org.pl | www.cti.org.pl

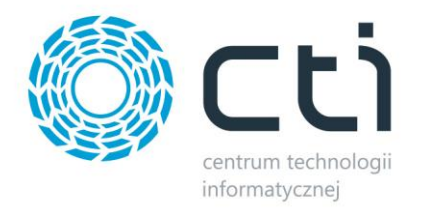

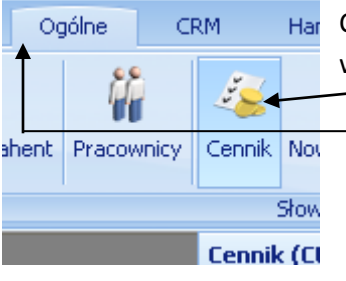

Czynności tych dokonujemy w zakładce *Atrybuty* na pozycji towarowej w *Cenniku* ( zakładka *Ogólne* ).

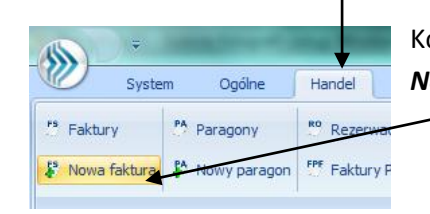

Kolejnym krokiem jest utworzenie Faktury sprzedaży za pomocą opcji *Nowa faktura* w zakładce *Handel*.

| 🏷 Faktura sprzedaży                 |                                       |                    |                            | -               | ⊐ x  | Po otwarciu FS należy       |
|-------------------------------------|---------------------------------------|--------------------|----------------------------|-----------------|------|-----------------------------|
| <u>1</u> Ogólne <u>2</u> Kontrahent | <u>3</u> Płatności <u>4</u> Dokumenty | 5 Atrybuty         |                            | 🔽 Bufor         | 🗆 WZ | dodać asortyment za         |
| Dokument FA                         | • Numer: F                            | A 1 🗘 2            | 013                        |                 |      | pomoca ikony <b>plusa</b> . |
| Kontrahent VINIEOK                  | REŚLONY!                              |                    |                            | <b>`</b>        | 6    |                             |
| Kategoria                           | · ·                                   |                    |                            |                 |      |                             |
| Magazyn MAGAZ                       | YN - Ma                               | gazyn główny       |                            |                 | *    |                             |
| Daty i Wartości                     |                                       |                    |                            | *               |      |                             |
| Data wystawienia: 👻                 | 2013-02-27 🗘 Rabat:                   | 0,00 9             | % 🗘 Netto:                 | 243,90 PLN 🌲    |      |                             |
| Data sprzedaży: 👻                   | 2013-02-27 🗘 Płatność:                | gotówka            | <ul> <li>Razem:</li> </ul> | 300,00 PLN 🌲    |      |                             |
| Faktura liczona od: netto           | - Termin (                            | 0 dn): - 2013-02-2 | 7 🗘 Zapłacono:             | 0,00 PLN 🌲      |      |                             |
|                                     |                                       |                    | Pozostaje:                 | 300,00 PLN 🌲    |      |                             |
| Lp. 🔺 Kod 🛛 🕅                       | lazwa                                 | Ilość Jm           | Rabat                      | Cena Wartość Ma | 2    |                             |
| 1 BALKONIK B                        | alkonik                               | 1,0000 szt         | 0,00                       | 243,90 243,90   |      |                             |
|                                     |                                       |                    |                            |                 |      |                             |

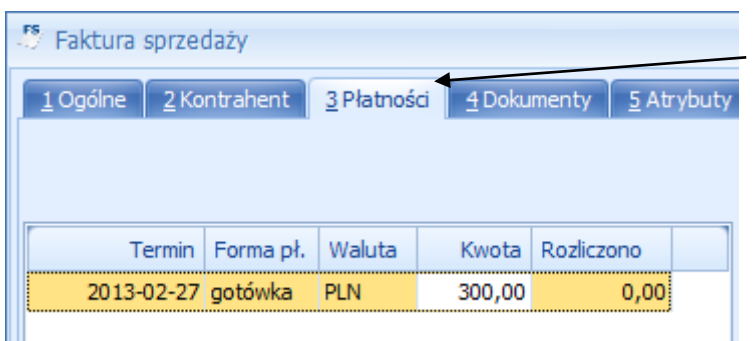

Po wybraniu kwoty w zakładce *Płatności* pojawia się kwota.

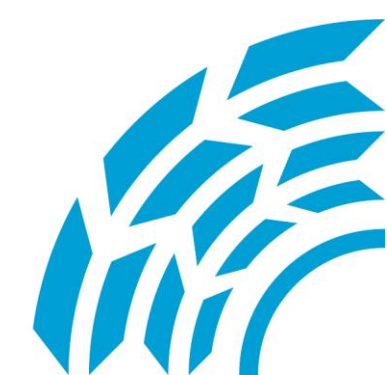

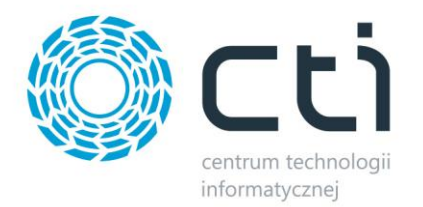

| Fur<br>dodat | cje Historia Historia Rabaty Rozliczenia towaru |   |  |  |  |  |  |
|--------------|-------------------------------------------------|---|--|--|--|--|--|
| $\checkmark$ | Eksport dokumentu                               |   |  |  |  |  |  |
|              | Definiowalny wydruk faktury MS Excel            |   |  |  |  |  |  |
|              | Informacja 🕨                                    |   |  |  |  |  |  |
|              | Szukaj                                          |   |  |  |  |  |  |
|              | Konfiguracja funkcji dodatkowych Ctrl+F11       | ◀ |  |  |  |  |  |

Aby korzystać z nowej funkcjonalności musimy *skonfigurować funkcje dodatkowe* w menu pod przyciskiem *Funkcje dodatkowe*. Operacja ta jest dokonywana tylko podczas pierwszej próby uruchomienia Rozliczeń NFZ by CTI.

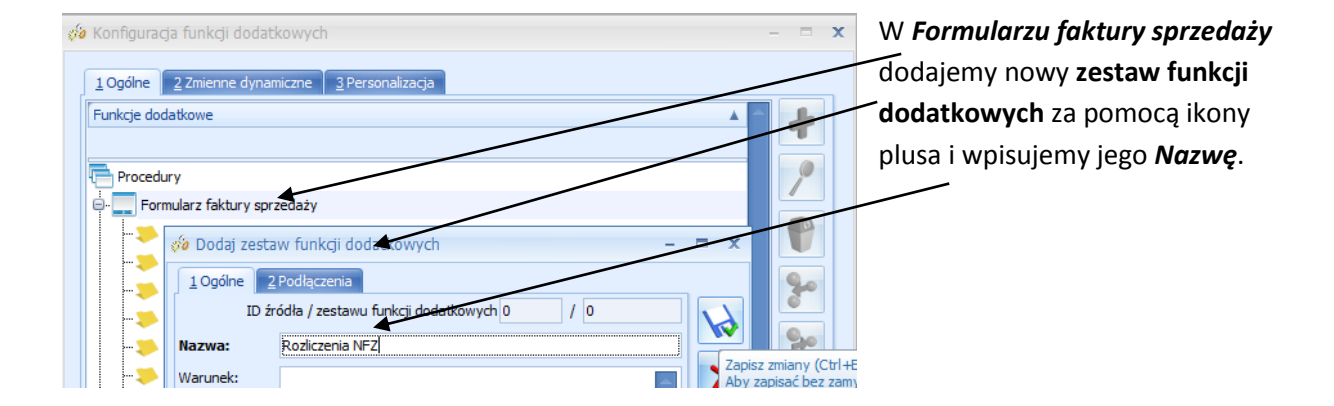

| Procedury                                                                        |                                                                 | W nowym folderze                                             |
|----------------------------------------------------------------------------------|-----------------------------------------------------------------|--------------------------------------------------------------|
| Formularz faktury sprzedaży     Golne     Kontrahent     Platnosci     Dok menty | 20 Dodaj runkcję dobatkową                                      | tworzymy funkcję<br>dodatkową używając<br>tego samego plusa. |
|                                                                                  | Typ funkcji       Typ funkcji       XML       Obsługa zaznaczeń | Wpisujemy <b>Nazwę</b><br><b>funkcji</b> i przechodzimy      |
| Eksport dokumentu                                                                | Cabela tymczasowa     Klauzula IN                               | do zakładki <b>Definicja</b> .                               |

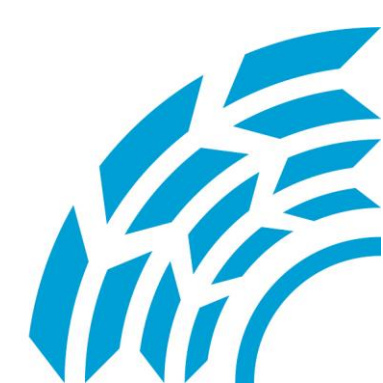

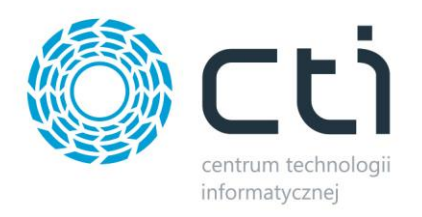

|    | la Dodaj funkcję dodatkową                                              | Pulpit = Vijeta III2<br>Folder plików                                                                                                    |                         |
|----|-------------------------------------------------------------------------|----------------------------------------------------------------------------------------------------|-------------------------|
|    | 1 Ogólne 2 Definicja 3 Inne 4 Zmienne dynamiczne 5 Parametry dynamiczne | Image: Sibliciteki     Downloads     Skrót     Pereception       Image: Sibliciteki     Image: Sicret stress stress | odgląd niedos           |
| da | V Kompresuj definicję                                                   | Nazwa pliku: fa nfz.xpt Data modyfikacji: 2013-02-27 08:53 Form                                                                                                    | naty (*.XPT)<br>twórz 😽 |

Za pomocą funkcji *Importuj definicję z pliku* uruchamiamy okno wyszukiwania i odnajdujemy na dysku plik **fa nfz.xpt** przysłany przez CTI. Następnie zamykamy okna zapisując wprowadzone zmiany.

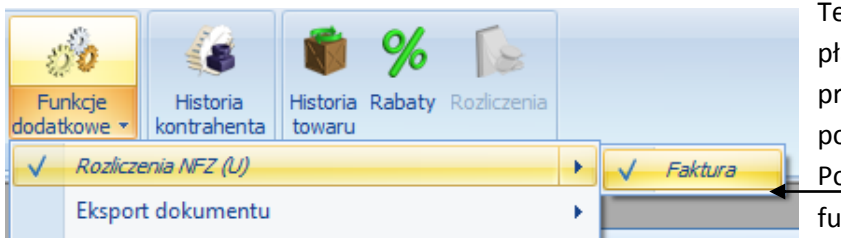

Teraz możemy już rozliczać płatność. W menu pod przyciskiem **Funkcje dodatkowe** pojawiła się dodatkowa pozycja. <u>Po jej ro</u>zwinięciu wybieramy funkcję **Faktura**.

| Kod środka 91.0301  | 🕼 Ustalenie        | wartości parametrów funkcji dodatkowej | - |   | х  |
|---------------------|--------------------|----------------------------------------|---|---|----|
| Oddział NFZ NFZ 01R | <u>K</u> od środka | 91.0301                                | Ŧ |   | 1  |
| ×                   | Oddział NFZ        | NFZ 01R                                | - |   |    |
| ×                   |                    |                                        |   | _ | _  |
|                     |                    |                                        |   | > | ۲. |

Pojawia się okno, w którym wybieramy *Kod środka* oraz *Oddział NFZ* z rozwijanych list.

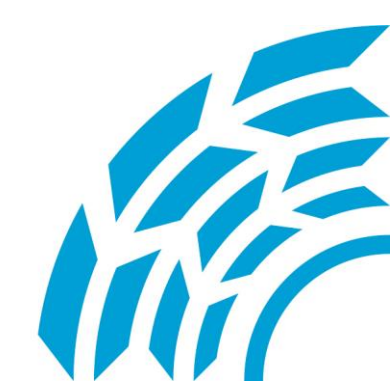

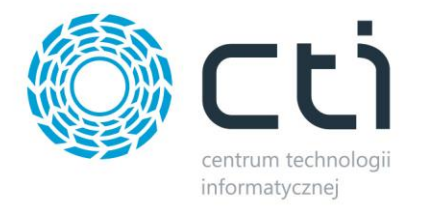

| ſ | Windows Script Host                                              |  |
|---|------------------------------------------------------------------|--|
|   | Wykonano wpis płatności<br>dopłata pacjenta : 90<br>NFZ 01R: 210 |  |
| l | ОК                                                               |  |

Program po uprzednim upewnieniu się, że na pewno chcemy uruchomić skrypt wyświetli informację o Wykonaniu wpisu płatności.

|                               | -         |                                                  |        |            |  |  |
|-------------------------------|-----------|--------------------------------------------------|--------|------------|--|--|
| <u>1</u> Ogólne   <u>2</u> Ko | ntrahent  | <u>3</u> Płatności <u>4</u> Dokumenty <u>5</u> / |        |            |  |  |
|                               |           |                                                  |        |            |  |  |
|                               |           |                                                  |        |            |  |  |
| Tanaia                        | Farme al  | 147-baba                                         | Kusha  | Deelissee  |  |  |
| Termin                        | Forma pr. | waluta                                           | Kwota  | Rozliczono |  |  |
| 2013-02-27                    | gotówka   | PLN                                              | 90,00  | 0,00       |  |  |
| 2013-02-27                    | NFZ 01R   | PLN                                              | 210,00 | 0,00       |  |  |

Przechodząc do zakładki *Płatności* możemy sprawdzić, że nowa funkcja dokonała podziału płatności według wartości podanych w atrybucie pozycji cennikowej.

| Lp.   | Lp. Nazwa towaru/usługi |            |        | PKWiU  |        | Ilose  | J.m. | VAT    | Cena netto | Wartość netto |
|-------|-------------------------|------------|--------|--------|--------|--------|------|--------|------------|---------------|
| 1     | Balkonik                |            |        |        |        | 1      | szt  | 23 %   | 243,90     | 243,90        |
| Form  | 1a platności            | Termin     | Kwota  | Waluta |        | Stawka |      | Netto  | VAT        | Brutto        |
| gotós | xka                     | 2013-02-27 | 90,00  | FLN    | Razem: |        |      | 243,90 | 56,10      | 300,00        |
| NFZ   | 01R                     | 2013-02-27 | 210.00 | FLN    | W tym: | 23%    |      | 243,90 | 56,10      | 300,00        |

Na wydruku faktury również widać podział płatności na dwie: gotówka od klienta, oraz refundacja od NFZ.

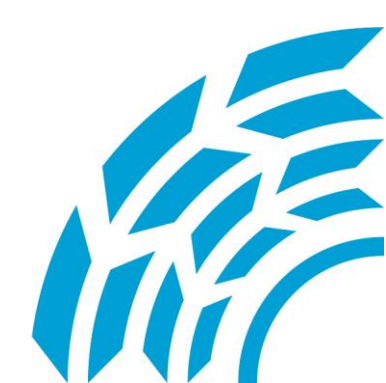

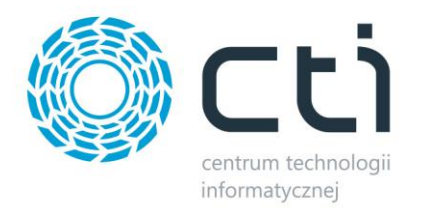

Asysta by CTI Tel: 32 279 02 84 biuro@cti.org.pl

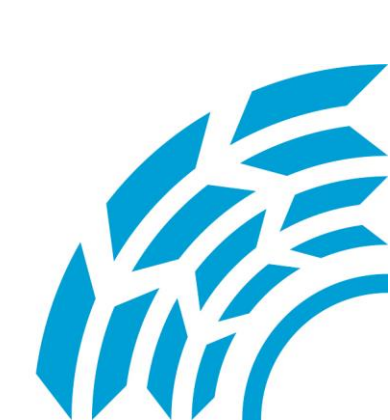